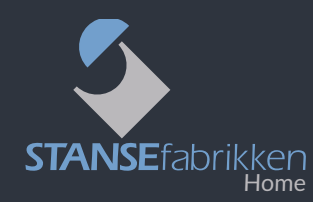

## Brukerveiledning for Digitalt Offline Skilt - V3 -

## Før du tar ditt flotte skilt i bruk, vil vi gjerne be deg lese denne brukerveiledningen.

#### Leveransen inneholder:

- 1 digitalt navneskilt i plastramme
- 2 stk braketter for sidemontasje
- 1 stk 3V batteri CR2032

# Skiltet kan kun omprogrammeres med den telefonen som har skiltet registrert.

Ved overlevering til annen bruker, **må** skiltet slettes fra din app, før ny eier kan registrere skiltet i app på sin telefon.

- Skiltet styres av en app som kan lastes gratis ned fra Play Market og Appstore. Appen heter Applate. Last ned appen og sørg for at den blir installert på din telefon.
- Åpne så appen og opprett en profil. Husk å notere ned brukernavn og passord til senere bruk. Appen er nå klar til å registrere det digitale skiltet.

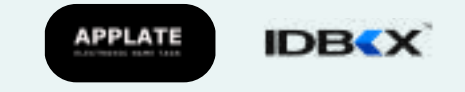

**Skal du endre** eller legge til et navn på et skilt du har fra før, trykk inn knappen på baksiden av skiltet én gang, for å aktivisere Bluetooth for redigering.

- Venstre bilde: her er batterilokket tatt av, knapp nås direkte
- Høyre bilde: batterilokket på, knapp trykkes inn via et lite hull

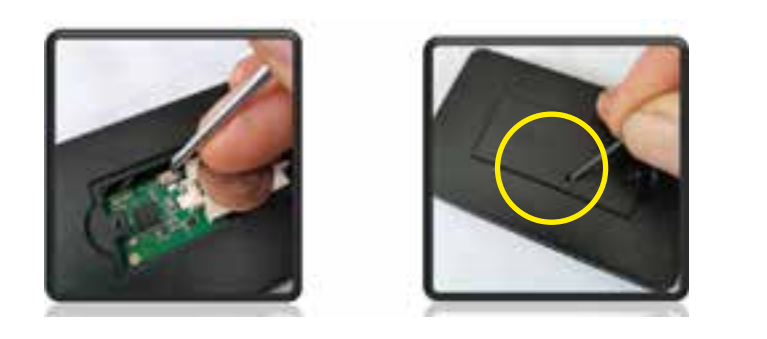

## KOMME I GANG MED DITT DIGITALE SKILT

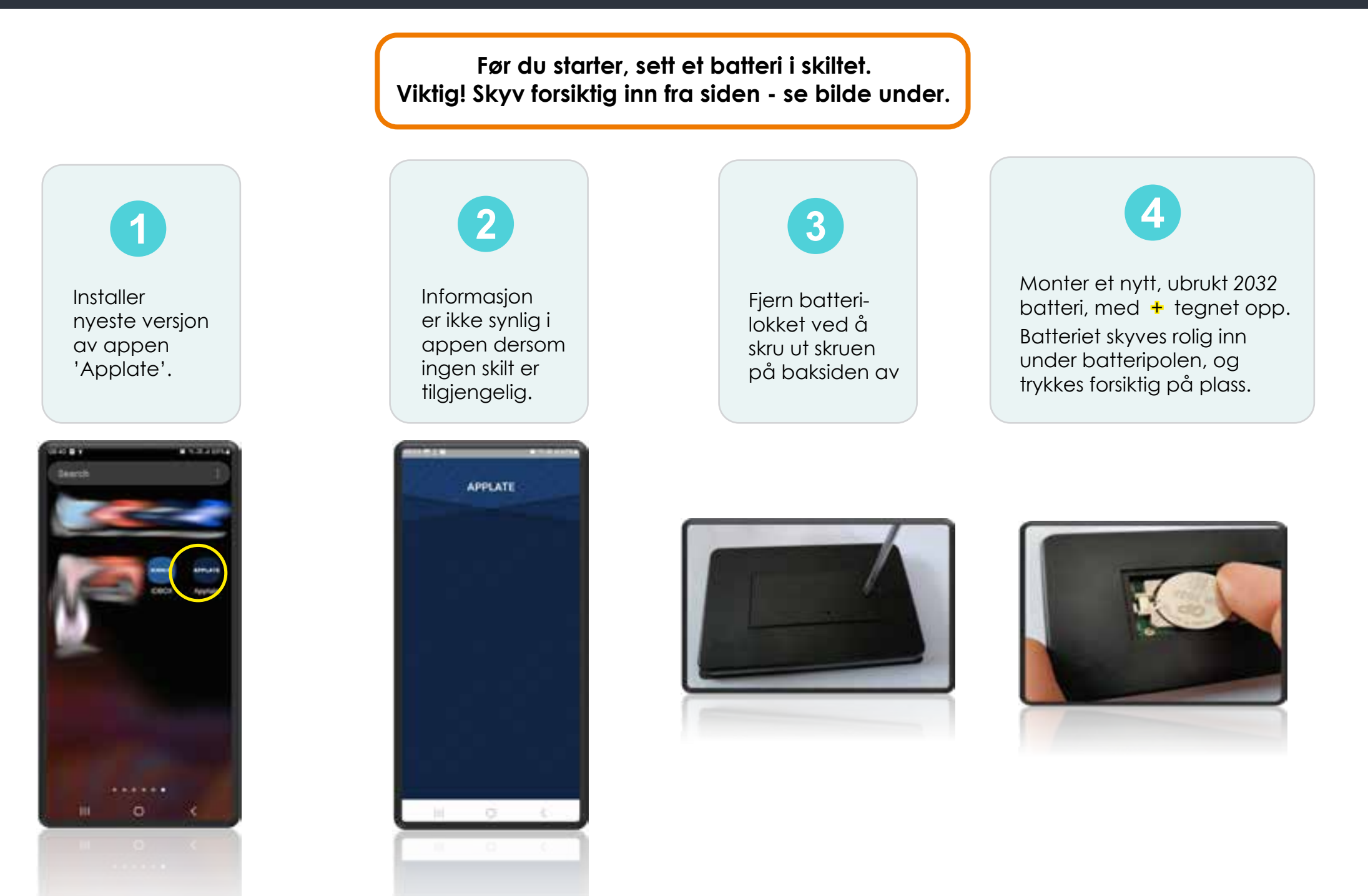

## Finne skiltet i appen og legge inn tekst.

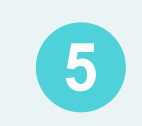

Når batteri er montert, dukker skiltet opp i appen. Nummeret på skiltet må samsvare med nummeret du ser i appen.

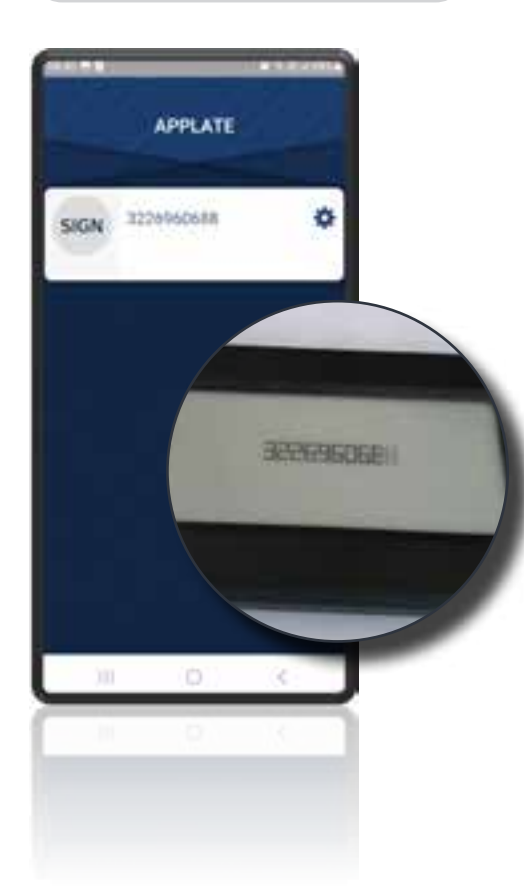

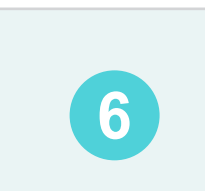

Trykk på tannhjulet ved ønsket skilt.

SIGN

111

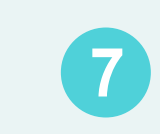

Skriv inn ønsket tekst. Velg linjeskift for neste linje, og juster størrelse etter ønske.

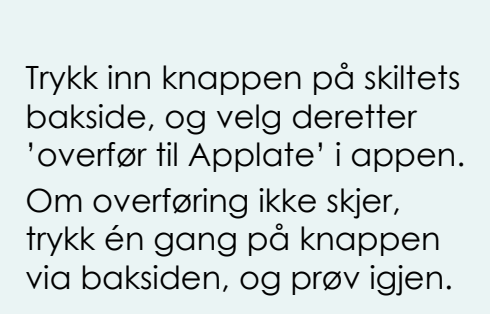

8

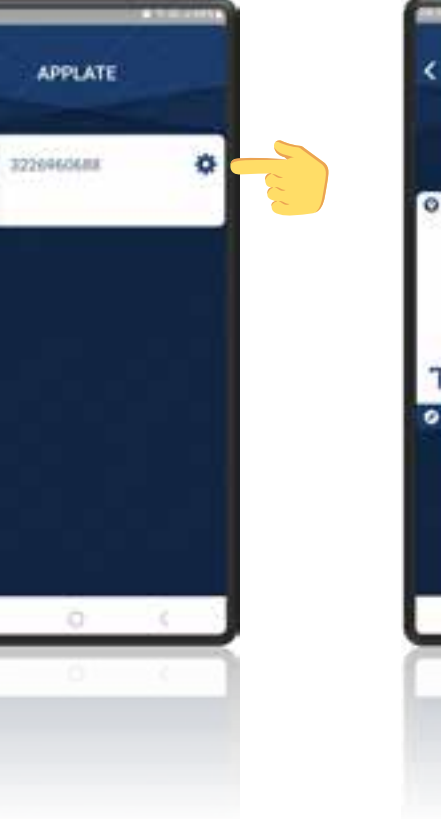

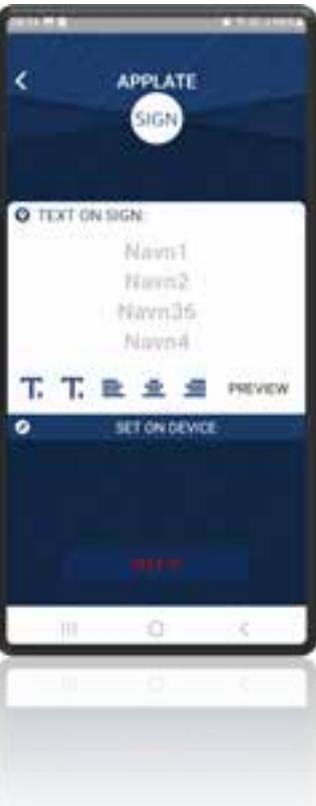

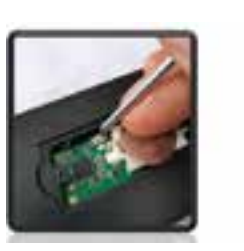

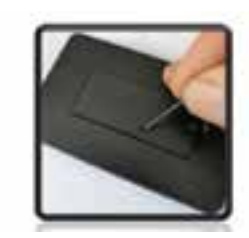

Venstre bilde:

Her er batterilokket tatt av, knapp nås direkte.

#### Høyre bilde:

Batterilokket er på, knappen trykkes inn via et lite hull med en smal objekt.

## Slette skiltet i appen.

#### Skiltet kan kun omprogrammeres med den telefonen som har skiltet registrert.

Ved overlevering til annen bruker, må skiltet slettes fra din app, før ny eier kan registrere skiltet i app på sin telefon.

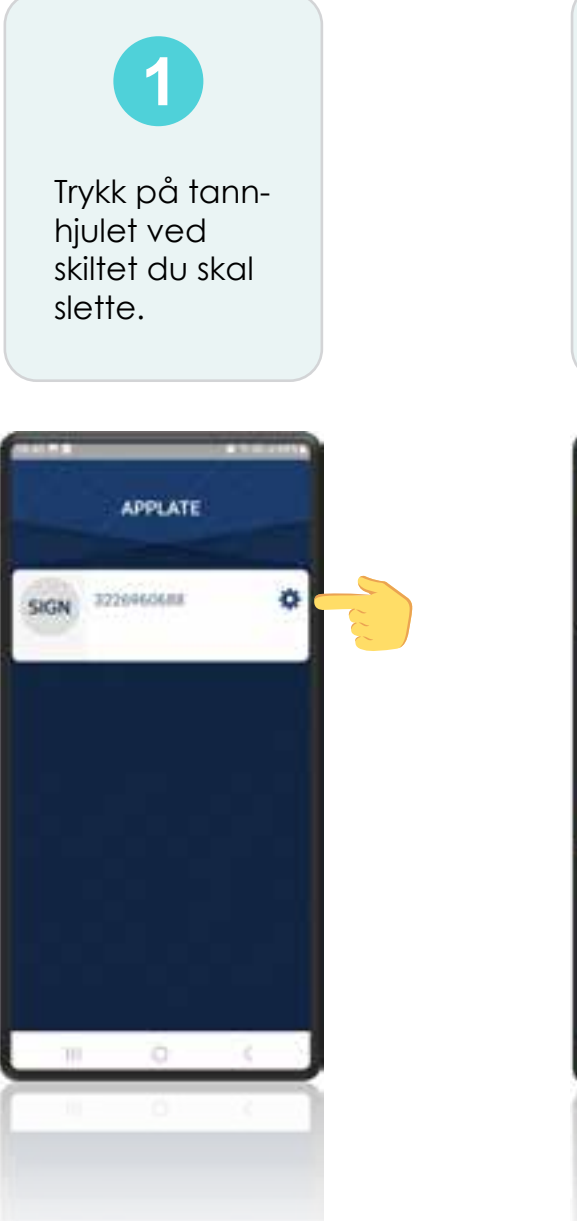

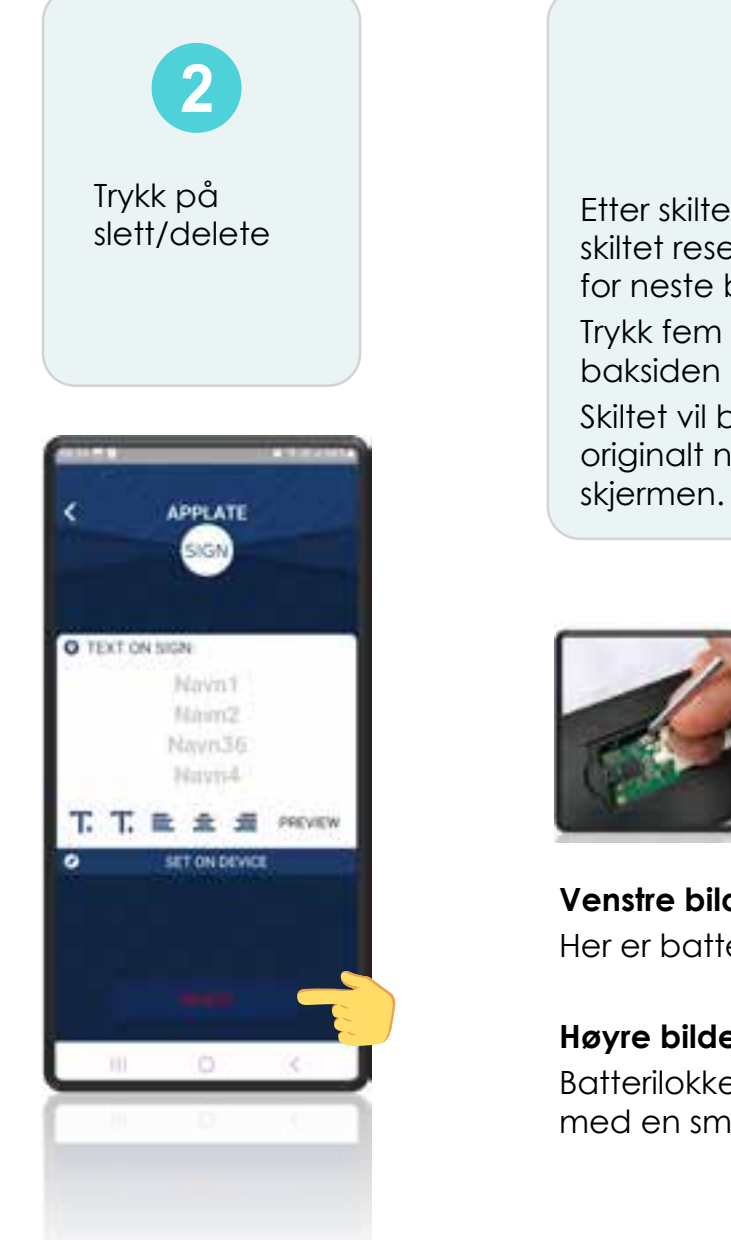

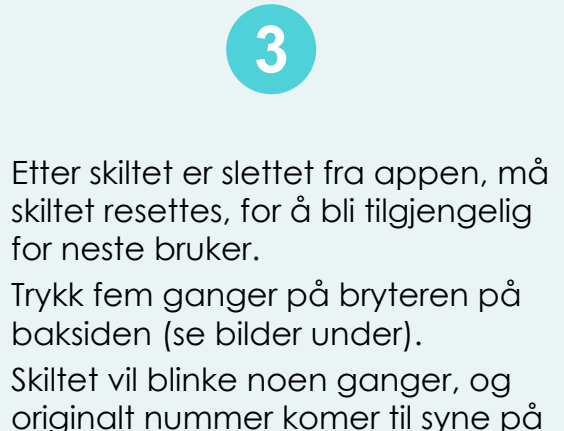

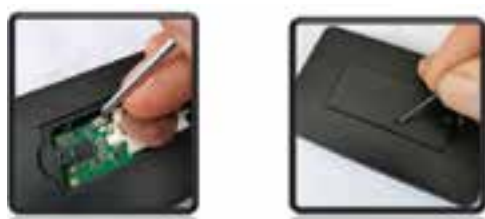

Venstre bilde: Her er batterilokket tatt av, knappen nås direkte.

### Høyre bilde:

Batterilokket er på, knappen trykkes inn via et lite hull med en smal objekt.

#### Spørsmål og svar

#### Hvor lenge varer batteriet?

Svar: Det kommer an på hvor ofte man bytter navn. Dersom navn blir registrert en gang og siden ikke endret vil batteriet leve i ca 1 år. Dersom det byttes navn 2 ganger i året, vil det vare noe kortere tid.

#### Hvor mange skilt kan styres av en telefon?

Svar: Skiltet kan styres av én telefon; Android/IOS (Apple)

#### Hvorfor reagerer ikke skiltet mitt?

- 1. Batteriet i skiltet har ikke nok strøm.
- 2. Bluetooth i skiltet er ikke aktivt. Denne aktiveres ved å trykke på knappen bak på skiltet. Sjekk først om Bluetooth er aktivt på din telefon.

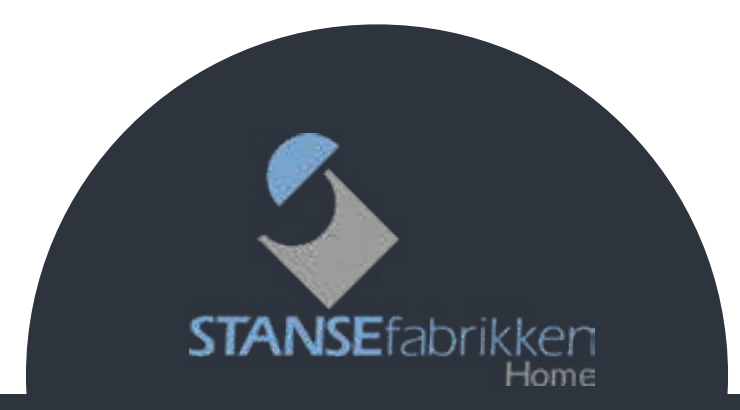

Stansefabrikken Home AS • tlf: 458 65 935 • post@stansefabrikken.no

#### H1: Ny bruker:

#### Eksisterende bruker (du har skilt fra før):

- Skal du bytte ut ditt digitale skilt med et nytt, må du legge inn ditt nye skilt i appen før du går til postkassen for å sette på skiltet. Når det nye skiltet er lagt inn i appen, kan du nærme deg postkassen og bytte ut det gamle skiltet. Dette for at det gamle skiltet ikke skal forstyrre under registrering av det nye.
- **Skal du endre** eller legge til et navn på eksisterende skilt, trykk inn knappen på skiltet én gang for å aktivisere Bluetooth for redigering.